1.於【收付款】/【轉帳付款】/【線上結匯】/【即時換匯】功能,閱讀外匯申 報注意事項後,請點選"同意"進入編輯畫面。

| N豐國際商<br>Mega International Co | 来設行 BANAND SBまで (四)                                                                                                    | 人化設定 (運利率直路) 🕐 登出 🛛 繁雄中文 🗸 |
|--------------------------------|----------------------------------------------------------------------------------------------------|----------------------------|
| 儀表板 帳戶查論                       |                                                                                                    |                            |
|                                | ○対策・無明代数、卓上級策・即時無策 ● 是上級第 ● 第二級第 ● 第二級第 ● 第二級第 ● 第二級第 ● 第二級第 ● 第二級第 ● 第二級第 ● 第二級第 ● 第二級第 ● 第二級第 ● 第二級第 ● 第二級第二級第二級第二級第二級第二級第二級第二級第二級第二級第二級第二級第二級第                                                                                                    | 兆豊國際高誉語行動包 ROOT000001/     |
|                                | ムーバ国大学部団線の1回用へより用当時の有重大協力時形・部庁専取消立的人球上外運交再算格。                                                                                                    |                            |
|                                | 對理人民有業業業展開開合業     1. 官戶僅注意其所持人民相關黨或負責切構成还有之證要、導致必須以以其他資料作為以一行的工具。     2. 百戶僅注意其所持人民相關黨或負責的規模正式得出意用的<br>2. 百戶僅次分割購人民相違或負責的規模正式自己認為了提倡要求及其當立互加及其實改工論。     3. 百戶僅必須其有意意之類都們当其又克之互加及其實改工論。     3. 百戶僅的三人同時與其已是建立要求及其當立法國的工作違法。     3. 百戶僅的三人口經算可以確認具有確認的是一個最小的調子相違使行負責要領域解付。不符合上述條件之課款,書面大意知識企業所受較人爭夠向大加     6. 人民相違的至大協定論。7回標準如就發展與確認其他相關交易要論之參考編號。     1. 民民相違的至大協定論。7回標準如就發展與確認其他相關交易要論之參編編號。     1. 民用權的至大協定論。7回標準如就發展與確認其他相關交易要論之參編編號。     1. 日本 | 18世武章位中博,和侍社文操始可解打怒调,敬博注意, |

2.由【放行人員】編輯換匯交易,收款帳號限與扣帳帳號同分行同公司。

(1)選擇扣款戶名、所屬分行及帳號。

(2)點選"收款人資料查詢",選擇同公司於同一分行之收款帳號。

(3)選擇扣款幣別並輸入金額。

(4)選擇安控機制並點選"下一步"進入下一頁。

| K 豐國際商 Mega International Corr                                 | 業銀行 Turnin                                      | 鶴賀理   個人化設定   運利率支約   🕐 登出 🛛 繁簡中文 🗸 |  |
|----------------------------------------------------------------|-------------------------------------------------|-------------------------------------|--|
| 儀表板 帐戶查詢                                                       | - 吹付款 - 総貞業務 - 池出口業務 - 長済運動 - 其他服務 - 管理中心       |                                     |  |
| <ul> <li>轉帳付款</li> <li>         付款資料編輯     </li> </ul>         | 收付款。種類付款,除上始產,即時換置<br>▶ 線上結議                    | 北豐國際商業銀行數设 ROOT000001/              |  |
| <ul> <li>● 付款檔案上傳</li> <li>● 歸上結匯</li> <li>● 預約付款管理</li> </ul> | BEVINCULARIZE ETWOSTERE ETWOSTERE<br>EKSFERZEFE |                                     |  |
| ■ 媒體檔案上傳                                                       | 付款資料付款人資料查詢                                     | 收款資料收款人資料查詢                         |  |
| ■ OTC交割結算款入金                                                   | ★ 付款P名 調選推 ▼                                    |                                     |  |
| + 外匯議價                                                         | * 付款銀行<br>                                      |                                     |  |
| + 約定帳戶管理                                                       | * 付款帳號 I 開題揮 マ<br>WGIX帳號                        |                                     |  |
| + 定期存款                                                         | * 行款出期 J317/05/24<br>* 行款会社 词课课 V               |                                     |  |
| + 繳費/繳稅                                                        | * 安林欄創                                          |                                     |  |
| ● 代收/代付                                                        | - ALANSE (2012年7月)                              |                                     |  |
| ● 外幣代收付                                                        |                                                 |                                     |  |

## 3.查看申報書內容,點選"下一步"。

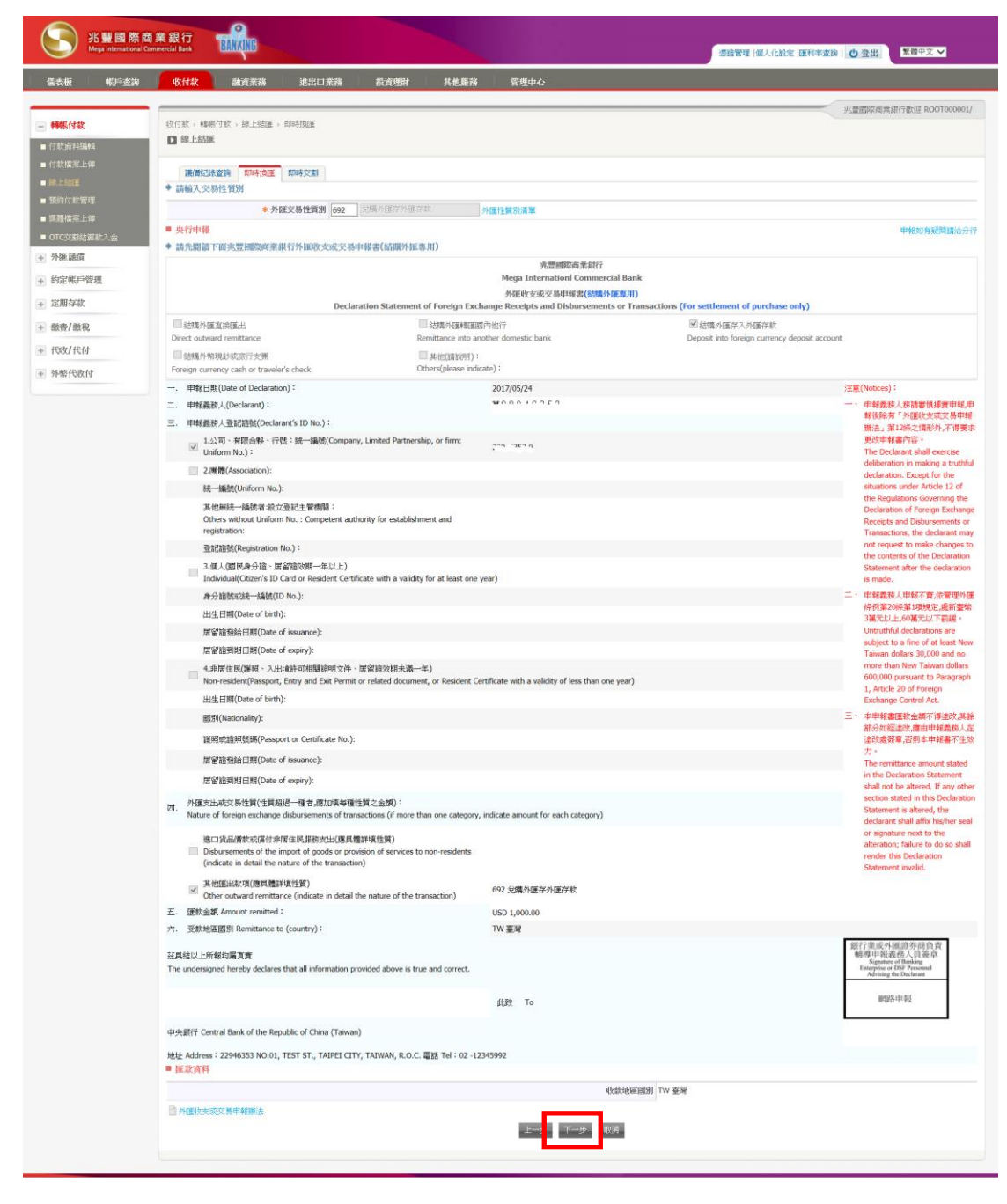

4.確認交易內容,依選擇之安控機制及點選"確認執行"完成確認動作。

| 北豐國際商 Mega International Cor                                           | 業銀行 BANKING                                                                                                    | 系級管理 (殺人化約定) 医利辛重素   〇 登出。 実験中文 🂙 |  |
|------------------------------------------------------------------------|----------------------------------------------------------------------------------------------------|-----------------------------------|--|
| 儀表板 帳戶查論                                                               | 收付款 融資業務 造出口業務 投資理制 其他服務 管理中心                                                                                                    |                                   |  |
| <ul> <li>静铁付款</li> <li>首款资料编辑</li> <li>付款借案上得</li> <li>成上线值</li> </ul> |                                                                                                    | ル酸酸拌為素酸合物包 ROOT000001/            |  |
| <ul> <li>●預約付款管理</li> <li>● 整體協業上傳</li> </ul>                          | / 編輯日期 2017/05/24<br>                                                                                                    | 収取戶名 ヨッラハ・ドリビス                    |  |
| ● OTC交割結算数入室<br>● 外匯請價                                                 | 何款銀行 0170077<br>兆豐國際兩樂銀行國外部                                                                                                    | 收款銀行<br>光器冒涉商果想行器外部               |  |
| ◆ 約定帳戶管理                                                               | 付款帳號 TWD 2017/05/24<br>付款日期 2017/05/24                                                                                                    | 收款编辑 USD noter _ and an           |  |
| <ul> <li>ご用存款</li> <li>: 盡貴/繳祝</li> </ul>                              | (特置金額 USD1,000.00 転目的名 ■ 提上外值交易中報資料                                                                                                    |                                   |  |
| * 代收/代付                                                                | 契款人類份別 民間<br>外匯及局性質別 692 线端外国等外国本教<br>(中国地区原因) 10 年間                                                                                                    |                                   |  |
|                                                                        | 5日日日 日日日 - 10日日日 - 10日日 - 10日 - 10日 - 10日日 - 10日日 - 10日日 - 10日日 - 10日日 - 10日日 - 10日日 - 10日日 - 10日日 - 10日日 - 10日日 - 10日日 - 10日日 - 10日日 - 10日日 - 10日日 - 10日日 - 10日日 | RF TO:                            |  |

5.畫面顯示換匯匯率,請於20秒內決定接受與否。

| K豊國際商 Mega International Com                             | 業設行<br>BANNUD                                    | 「波器管理(個人化規定(運利中重時)」① 会出」 - 医豊中文   |
|----------------------------------------------------------|--------------------------------------------------|-----------------------------------|
| 儀表板 帐戶查詢                                                 | - 収付款 - 設資業務 進出口業務 投資理財 其他服務 管理中心                |                                   |
| <ul> <li>轉帳付款</li> <li>付款資料編輯</li> </ul>                 | 饮付款 、蜂解付款 、雌上结篮 、即动线篮<br>□ 雌上结属                  | 》注重把国际商集组行者3/3 ROOT000001/        |
| <ul> <li>付款檔案上傳</li> <li>於上結正</li> <li>預約付款管理</li> </ul> | 16(1962法定)(                                      |                                   |
| <ul> <li>■ 原胞描葉上体</li> <li>■ のでの取りませょう</li> </ul>        | 編編日期 2017/05/24 初時時間 +1900的 解時間 銀行處理日 2017/05/24 | 四 文書作                             |
| 010支加品牌和人油                                               | 付款戶名 知ららりょうでにつ                                   | 收款戶名 第000 / 0000                  |
| <ul> <li>外面 融頂</li> <li>約定帳戶管理</li> </ul>                | 付款銀行<br>光豐國际商業銀行國外部                              | 收起此期行行,约170077<br>,出版短期际商兼如行行图外有印 |
| + 定期存款                                                   | 付款帳號 TWD 007                                     | NCARDINE SHE USD 00: 1 40         |
| 動費/繳稅                                                    | 付款日期 2017/05/24                                  |                                   |
| ● 代收/代付                                                  | 付款金額 USU1,000.00 WD 30,203.00                    | 板戶別名                              |
| • 外幣代收付                                                  | 38.01%%25.86% / 30.203000 ● 線上外描示SN-14後資料        |                                   |
|                                                          | 受款人身份別 巴間                                        |                                   |
|                                                          | 外面交易性質別 692 兌請外匯存於                               |                                   |
|                                                          | 收款地隔额例 TW 亚河                                     |                                   |
|                                                          | (注:)<br>上一分                                      | ( <b>唐 年空)15年間</b> : 09<br>- 現記:  |
|                                                          | 1                                                |                                   |

6.點選"接受"且交易結果為 0000 交易完成 轉帳成功即成功完成換匯交易。 若交易結果非轉帳成功,請依畫面下方注意事項進行後續動作。

| N豐國際商<br>Mega International Co                                                               | 業設行 Bank Bank Bank Bank Bank Bank Bank Bank                                                                                                    | 馬織智理   個人化設定   医利率直向   〇 登出 気稽中文 > |
|----------------------------------------------------------------------------------------------|----------------------------------------------------------------------------------------------------|------------------------------------|
| 儀表板 帳戶查詢                                                                                     | 收付款 融資業務 進出口業務 投資理制 其他編務 管理中心                                                                                                    |                                    |
| <ul> <li>■ 轉載付款</li> <li>■ 付款資料編輯</li> </ul>                                                 | 《付款 · 轉略付款 · 康上結園 · 即時揚國<br>【 · 康上結團                                                                                                    | 兆豐國際商業銀行軟品 ROOT000001/             |
| <ul> <li>付款條差上修</li> <li>導上結落</li> <li>用的付款管理</li> <li>燈證懷差上條</li> <li>OTC交點結算款入金</li> </ul> | 議員記録書類 図時快調 開時交割<br>交易結果 ✓ 0000 交易元点 製物(此)<br>交易批選 00000955<br>執行日期 0217/65/24<br>契何問題 名称を選 ←                                                                                  |                                    |
| * 外国議個<br>* 約定帳戶管理                                                                           | ① 起来交易总领向皇帝明道·           回处素出有         回处素出有         回处素出有         回处素出有                                                                                                    |                                    |
| * 定期存款<br>* 懲費/懲税<br>* 代收/代付                                                                 | <ul> <li>① 接注意:</li> <li>① 接注意:</li> <li>① 即時預度交易為「總上總價+即時交到」2項功能之整合。</li> <li>① 交易振業等所需要成功,換先接過「總價必須查時」確認是否已角線價條號,再至「即時交到」利用該總價條號完成交易。</li> <li>① 如為契問,換合分位認知度存錄品。</li> </ul> |                                    |
| * 外幣代收付                                                                                      |                                                                                                    |                                    |